# REGAL

## **Panasonic KT-serien**

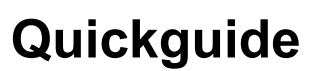

#### Læsning af typenummer

| <b>A K T 4</b> □ <b>1</b> □ □ □ □ □ □ □ □ □ (1) (2) (3) (4) (5) (6) (7) (8) |                                                                                                    |  |  |  |
|-----------------------------------------------------------------------------|----------------------------------------------------------------------------------------------------|--|--|--|
| (1) Dimension (mm)                                                          | 4 = 48x48; 7 = 22,5x75; 8 = 48x96; 9 = 96x96                                                                                                    |  |  |  |
| (2) Strømforsyning                                                          | 1: 100 til 240V AC; 2: 24V AC/DC                                                                                                    |  |  |  |
| (3) Input type                                                              | 1: Multi-input (termoføler, RTD, strøm- eller spændingsindgang kan vælges i menuen)                                                                                                    |  |  |  |
| (4) Kontrol output                                                          | 1: Relæudgang; 2: potentialefri udgang; 3: Strømudgang                                                                                                    |  |  |  |
| (5) Alarm output                                                            | 1: A1 output; 2: A1 output + A2 output (Alarmens indstillinger og<br>aktivering/deaktivering kan vælges i menuen)<br>(Hvis du har valgt en model med A2 output, kan der ikke vælges varme/køle<br>kontrol) |  |  |  |
| (6) Varme/køle kontrol<br>(OUT2)                                            | 0: Utilgængelig; 4: potentialefri relæudgang                                                                                                    |  |  |  |
| (7) Overophedningsalarm                                                     | 0: Utilgængelig<br>1: Tilgængelig (5A)<br>2: Tilgængelig (10A)<br>3: Tilgængelig (20A)<br>4: Tilgængelig (50A)<br>(Overophedningsalarm er ikke tilgængelig for strøm output)                               |  |  |  |
| (8) Seriel kommunikation                                                    | 1: Tilgængelig (tallet er kun angivet, hvis seriel kommunikation er tilgængelig)                                                                                                    |  |  |  |
|                                                                             |                                                                                                    |  |  |  |

#### Læsning af mærkat

Mærkatet er påført produktet.

Når overophedningsalarmen er valgt, er typen af strømtransformer angivet på mærkatet. Her er et eksempel:

| (1) | A K T 4 1 1 1 1 0 0 1 | - Dimension                                |
|-----|-----------------------|--------------------------------------------|
|     |                       | - Strømforsyning: 100 til 240V AC          |
|     |                       | - Relækontakt output                       |
|     |                       | - Varme/køle kontrol er ikke tilgængelig   |
| (2) | No.                   | - Seriel kommunikation er ikke tilgængelig |

(1) Typenummer, strømforsyning, input type, output type, osv. er angivet

(2) Produktionsnummer er angivet

#### **Display og funktioner**

| (1) PV display<br>(2) SV display                                                                                                    | Angiver input værdien med en<br>rød LED (1)<br>Angiver setværdien med grøn<br>LED (5)                                                                                                    |  |  |  |  |  |
|----------------------------------------------------------------------------------------------------|----------------------------------------------------------------------------------------------------|--|--|--|--|--|
| (3) SV1 indikator                                                                                                    | Når SV1 er aktiveret på SV <sup>(2)</sup>                                                                                                    |  |  |  |  |  |
| (4) OUT1 indikator                                                                                                    | (7)<br>En grøn lysdiode lyser, når<br>OUT1 eller varme output er akti-<br>veret (ON) (På strøm output<br>typen, blinker dioden i takt med<br>MV (manipuleret variabel) i en<br>cyklus på 0.25 sek.)                                                                                                    |  |  |  |  |  |
| (5) OUT2 indikator                                                                                                    | Når OUT2 er aktiveret (ON), (10) (11) (12) (13)<br>lyser en gul lysdiode                                                                                                    |  |  |  |  |  |
| (6) A1 indikator                                                                                                    | Når A1 output er aktiveret (ON), lyser en rød lysdiode                                                                                                    |  |  |  |  |  |
| (7) EVT indikator                                                                                                    | Når Event output (A2 output, overophedningsalarm output) er aktiveret (ON), lyser en rød lysdiode                                                                                                    |  |  |  |  |  |
| <ul> <li>(8) AT indikator</li> <li>(9) TX/RX indikator</li> <li>(10) Piltast</li> <li>(11) Piltast</li> <li>(12) Mode tast</li> <li>(13) OUT/OFF tast</li> </ul> | Når auto-justering eller auto-nulstilling udføres, blinker en gul lysdiode<br>Når seriel kommunikation udføres, lyser en gul lysdiode<br>Forøger den numeriske værdi<br>Sænker den numeriske værdi<br>Vælger funktion eller registrerer den indstillede værdi (Ved at trykke på mode tasten<br>kan den indstillede værdi registreres)<br>Kontroludgangen er aktiveret (ON) eller deaktiveret (OFF). Hvis der trykkes på<br>tasten i ca. 1 sekund, aktiveres kontroludgangen. For at afbryde funktionen trykkes<br>der igen på tasten i ca. 1 sekund. |  |  |  |  |  |

#### Opstart

- **1.** Montér ledningerne efter forbindelsesdiagrammet, som vist på side 4.
- 2. Tænd for temperaturregulatoren. Herefter vises den valgte føler og den maksimale temperaturværdi på SV displayet i ca. tre sekunder. Samtidig med dette er alle outputs og LED indikatorer slået fra. Den aktuelle temperatur vises nu på PV displayet og den indtastede setværdi på SV displayet. (Når kontrol output er sat på OFF, vises "OFF" på PV displayet.)

| E al an inner d                                                                     | ΰ                                                                           |                                                                        | °F                                                                                 |                                        |
|-------------------------------------------------------------------------------------|-----------------------------------------------------------------------------|------------------------------------------------------------------------|------------------------------------------------------------------------------------|----------------------------------------|
| Føler input                                                                         | PV display                                                                  | SV display                                                             | PV display                                                                         | SV display                             |
| K<br>J<br>R<br>S<br>B<br>T<br>T<br>PL- <b>II</b><br>C (W/Re5-26)<br>Pt100<br>JPt100 |                                                                             | 13 10<br>4000<br>10000<br>1760<br>1760<br>1760<br>1760<br>1760<br>1760 | משטריטשוריטש משטטטט<br>טריטש אירני<br>ער אירני<br>אירעעעעע ע                       | 00000000000000000000000000000000000000 |
| 4 - 20mA DC<br>0 - 20mA DC<br>0 - 1V DC<br>0 - 5V DC<br>0 - 10V DC<br>1 - 5V DC     | 5208<br>5208<br>558<br>558<br>558<br>558<br>558<br>558<br>558<br>558<br>558 | Grænseværdi                                                            | 9208<br>00<br>10<br>10<br>10<br>10<br>10<br>10<br>10<br>10<br>10<br>10<br>10<br>10 | Grænseværdi                            |
|                                                                                     |                                                                             |                                                                        | ' 58                                                                               |                                        |

#### 3. Valg af føler

Begynd med at vælge føler ved at trykke på ▲ + ▼ + MODE i 3 sekunder. Vælg derefter den føler, i skemaet på side 2, du har monteret til styringen. Tryk på ▲ eller ▼ til det symbol, der svarer til din føler, er i displayet. Tryk derefter MODE til du kommer tilbage til den aktuelle værdi.

#### 4. Setpunkt

Tryk én gang på MODE. Vælg setværdien du ønsker med ▲ og ▼. Tryk derefter på MODE for at komme tilbage.

#### 5. AT Setting / Auto reset setting

Tryk ▲ + MODE til der står AT i det øverste display. Tryk derefter én gang på ▲ til der står AT i det nederste display. Tryk derefter på MODE. AT-dioden lyser og din auto-tuning er i gang. Dette tager normalt et par minutter. Når du vælger at køre en auto-tuning, vil styringen afprøve føler og varmelegeme for indstilling af den bedst mulige styring.

6. Se i nedenstående skema, hvis du ønsker at ændre andre indstillinger, så som hysteresis, PV filter osv.

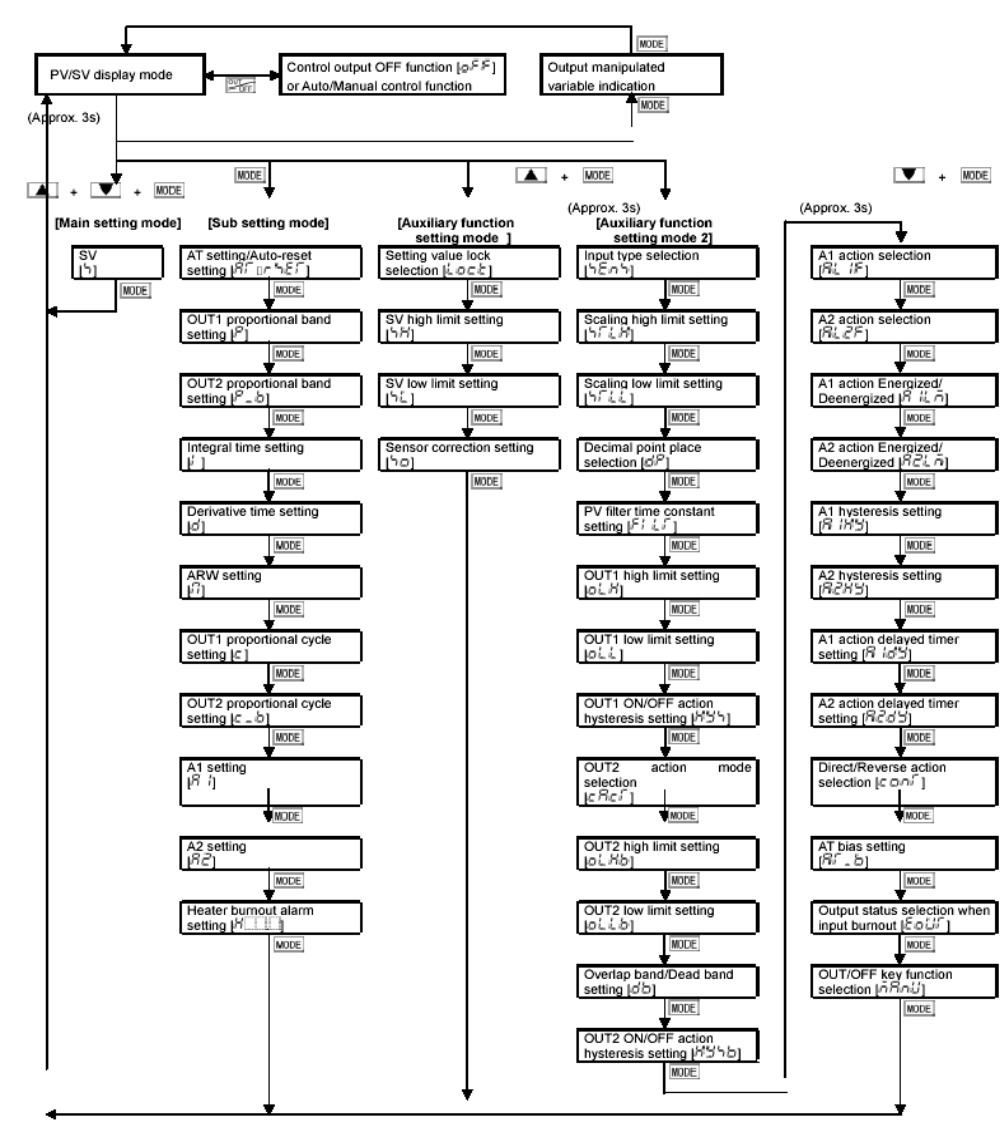

#### Programmeringsmenu

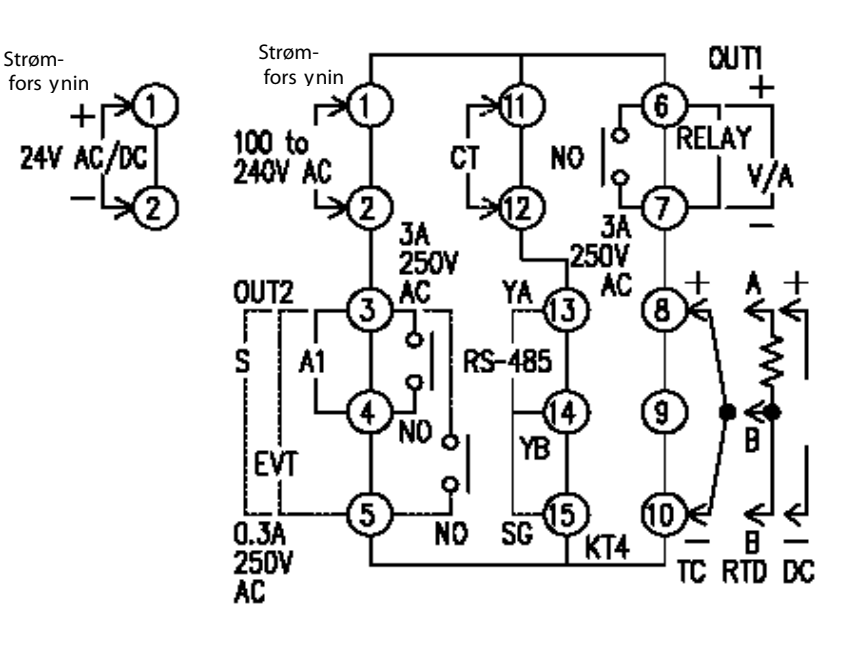

Skrueterminal 6 og 7 OUT1 Skrueterminal 3 og 5 OUT2 Skrueterminal 6 og 7 RELÆ Skrueterminal 6 og 7 V/A Skrueterminal 3 og 5 S Skrueterminal 3 og 4 A1 Skrueterminal 3 og 5 EVT Skrueterminal 11 og 12 CT Skrueterminal 8 og 10 TC Skrueterminal 8, 9 og 10 RTD Skrueterminal 8 og 10 DC Skrueterminal 13, 14 og 15 RS-485 Kontrol output 1 (varme output) Kontrol output 2 (køle output) Relæ føler output DC spænding output / DC strøm output Kontaktfri relæ output Alarm 1 output Event output (A2 output, overophedningsalarm 1 output) CT input Termoelement Temperaturføler DC strøm eller DC spænding - Husk shunt resistor AKT4810 Seriel kommunikation

### Husk

Reguleringen viser fire streger i displayet: Fejlmontering af føler

Hvis det er en to-leder PT-100 føler, skal der lægges lus mellem 9 og 10.